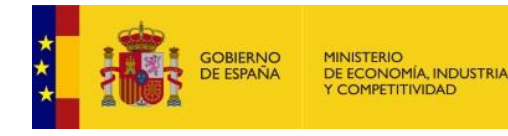

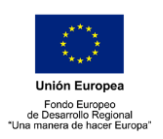

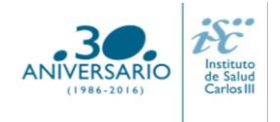

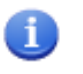

### PREGUNTAS FRECUENTES AES 2017 PROYECTOS DE INVESTIGACIÓN EN SALUD Modalidad: Provectos de Desarrollo Tecnológico (DTS)

- 1. ¿Es necesario presentar en papel la documentación que se adjunta en la aplicación informática de solicitudes?
- 2. ¿Es necesario presentar el resto de autorizaciones y/o informes favorables como el del Comité Ético de Investigación Clínica, la autorización de la Agencia Española de Medicamentos y Productos Sanitarios, el informe favorable de la Comisión de Investigación, etc.?
- 3. Si una vez generada e impresa la solicitud, se desea cambiar algún dato de la misma, ¿se podrá corregir a mano la hoja u hojas correspondientes?
- 4. ¿Cómo puedo obtener una justificación de entrega de la solicitud NO ELECTRÓNICA?
- 5. ¿Cómo se acredita la vinculación entre Centro Solicitante y Centro de Realización?
- 6. ¿Cuándo aparece el centro de adscripción del IP/Jefe de grupo?
- 7. ¿Qué régimen de incompatibilidades presenta esta ayuda?
- 8. ¿Qué requisitos debe cumplir el CVA?
- 9. ¿Puede un investigador principal figurar en otras solicitudes DTS?
- 10.¿Cuántas solicitudes se pueden presentar?
- 11. ¿Es obligatoria la presentación de la Declaración de Interés Empresarial (DIE)?
- 12. ¿Qué es el documento de coordinación?
- 13. ¿Qué significa "investigador con actividad asistencial"?
- 14. ¿Cómo dar de alta un nuevo centro o modificar los datos existentes?
- 15. ¿Cómo dar de alta un nuevo representante legal o modificar los datos existentes?
- 16. ¿Cómo rellenar los datos del investigador principal?
- 17. ¿Cómo rellenar los datos de un miembro del equipo?
- 18. ¿Cómo se modifican los datos del investigador principal y de los miembros del equipo ya existentes?
- 19. Si un investigador principal pierde la vinculación laboral con el centro con el que presentó la solicitud, ¿puede continuar con el proyecto?
- 20. Si un investigador colaborador pierde su vinculación con el centro antes de la concesión, ¿qué pasaría?
- 21. ¿Se puede incluir un investigador colaborador vinculado a un centro distinto del centro beneficiario de la ayuda?
- 22. ¿Se pueden incluir "Gastos de personal" en esta modalidad?
- 23. ¿Hay que incluir los costes indirectos en el presupuesto?
- 24. ¿Dónde se publica el procedimiento y el resultado de la convocatoria?
- 25. ¿Con qué navegadores y sistema operativo es recomendable trabajar para firmar la solitud?
- 26. ¿Qué "Fecha fin de contrato" indico en la aplicación?
- 27. ¿Qué inconvenientes tiene los CVA creados desde una aplicación diferente a la de la FECYT?

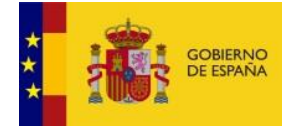

MINISTERIO DE ECONOMÍA, INDUSTRIA Y COMPETITIVIDAD

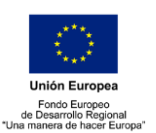

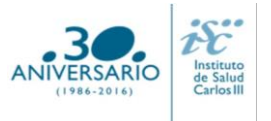

### 1. ¿Es necesario presentar en papel la documentación que se adjunta en la aplicación informática de solicitudes?

**No**, sólo se presenta en papel la solicitud, los restantes documentos (**memoria del proyecto** (<u>en</u> <u>castellano</u>), **CVAs** de los investigadores, **DIE** y **documento de coordinación** en caso de ser coordinado) sólo de remitirán telemáticamente. <u>Inicio</u>

2. ¿Es necesario presentar el resto de autorizaciones y/o informes favorables como el del Comité Ético de Investigación Clínica, la autorización de la Agencia Española de Medicamentos y Productos Sanitarios, el informe favorable de la Comisión de Investigación, etc.?

**No**, estos documentos quedarán en poder del centro solicitante. El representante legal, con su firma, se responsabiliza y declara el cumplimiento de todas las normas que le sean de aplicación en las actividades de investigación, sin perjuicio del sometimiento a las actuaciones de comprobación que pueda efectuar el órgano concedente, o cualesquiera otras de comprobación y control financiero que puedan realizar los órganos de control competentes. **Inicio** 

## 3. Si una vez generada e impresa la solicitud se desea cambiar algún dato de la misma, ¿se podrá corregir a mano la hoja u hojas correspondientes?

**No**. Una vez generada la solicitud no es posible modificar ningún dato que altere su contenido. Todos los datos que figuren en las hojas impresas deben coincidir con los que se reseñaron en la aplicación telemática. Las modificaciones que puedan surgir después de haber generado la solicitud, deberán comunicarse por escrito al ISCIII, con las firmas de los interesados y antes de que finalice el plazo de presentación de solicitudes establecido en la convocatoria. **Inicio** 

## 4. ¿Cómo puedo obtener una justificación de entrega de la solicitud NO ELECTRÓNICA?

Puede obtener un justificante de entrega aportando una copia de la solicitud junto con el original en el momento de registrarla. La copia sellada será su justificante. <u>Inicio</u>

### 5. ¿Cómo se acredita la vinculación entre el Centro Solicitante y el Centro de Realización?

En aquellos casos en que el centro de realización sea diferente al centro solicitante, de acuerdo con el artículo 4.2 de la Orden de bases, deberá acreditarse la vinculación de carácter jurídico no contractual, que se encuentre recogido en sus estatutos, en escritura pública o en documento análogo de fundación o constitución. <u>Inicio</u>

### 6. ¿Cuándo aparece el centro de adscripción del IP/Jefe de grupo?

Únicamente los investigadores que soliciten un proyecto desde un Instituto de Investigación acreditado le aparecerá el desplegable "Centro de adscripción del IP/jefe de grupo", en el cual tienen que indicar el tercer centro que hará referencia al centro al que está adscrito el IP.

### <u>Inicio</u>

### 7. ¿Qué régimen de incompatibilidades presenta esta ayuda?

En ésta modalidad ni el investigador principal (en adelante IP) ni los colaboradores podrán figurar en los equipos de proyectos financiados de la modalidad de proyectos de desarrollo tecnológico en salud de la convocatoria de la AES 2016. Inicio

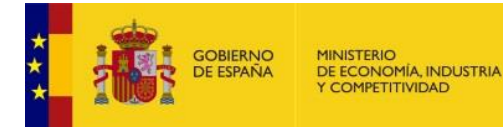

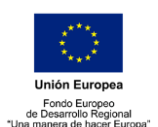

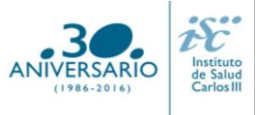

### 8. ¿Qué requisitos debe cumplir el CVA?

El CVA tiene un máximo de 4 páginas, conteniendo información de los siguientes apartados:

- 1. Datos personales: situación profesional actual, formación académica e indicadores generales de calidad de la producción científica.
- 2. Resumen libre.
- 3. Méritos más relevantes: publicaciones, proyectos, contratos y patentes.

Si el CVA generado excediera el límite de 4 páginas se tendría que seleccionar la información más relevante de los apartados anteriores para adaptarlo al tamaño correcto.

Los CVA que se generen con la etiqueta "**NO VÁLIDO**" no serán susceptibles de ser evaluados. Inicio

### 9. ¿Puede un investigador principal figurar en otras solicitudes DTS?

**No**. Sólo puede participar como tal en una solicitud y con dedicación única. <u>Inicio</u>

### 10.¿Cuántas solicitudes se pueden presentar?

La limitación del número de solicitudes será de un máximo de dos por cada Instituto de Investigación Sanitaria Acreditado (en adelante IIS) y una para el resto de las entidades. A estos efectos, el máximo de solicitudes aplica a la modalidad en su conjunto, con independencia del tipo de proyecto solicitado (individual o coordinado).

#### <u>Inicio</u>

### 11. ¿Es obligatoria la presentación de la Declaración de Interés Empresarial (DIE)?

**Sí**. Tiene carácter obligatorio la vinculación del proyecto a una empresa u otras entidades públicas o privadas interesadas en el desarrollo y los resultados de los mismos, sin que dicha participación suponga ningún tipo de ayuda directa a las mismas con cargo a las subvenciones que pudieran ser concedidos en esta convocatoria. **Inicio** 

### 12. ¿Qué es el documento de coordinación?

Es un documento normalizado en el que el **IP coordinador** deberá detallar quienes son los investigadores principales de todos los subproyectos que integran el proyecto coordinado. El resto de solicitudes que forman parte del proyecto coordinado no tienen que presentar este documento. **Inicio** 

### 13. ¿Qué significa "investigador con actividad asistencial"?

Significa que su actividad investigadora es complementaria con su tarea fundamental asistencial en el SNS (consultas, servicios centrales, hospitalización, etc.). <u>Inicio</u>

#### 14. ¿Cómo dar de alta un nuevo centro o modificar los datos existentes?

En la pestaña "Datos generales", pinchando en los botones **Sol. Alta** y **Sol. Modif.** se abre la ficha del centro en la que se rellenarán los datos. Las altas y modificaciones de centro no se gestionan directamente. Estas solicitudes necesitan la validación del ISCIII. Para ello con un margen de 24 horas deberá comprobar en la pestaña "Mensajes" si su solicitud está gestionada para poder seguir con el proceso.

### <u>Inicio</u>

### 15. ¿Cómo dar de alta un nuevo representante legal o modificar los datos existentes?

En la pestaña "Datos generales", en el apartado Centro, en el campo Representante Legal, se pulsa en los botones **Sol. Alta** o **Sol. Modif.** en función de lo deseado. En caso de alta deberá

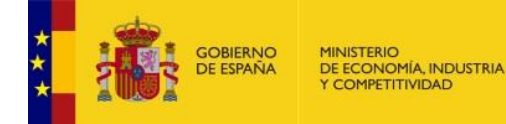

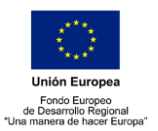

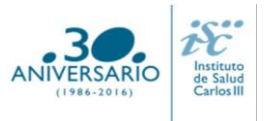

enviar al ISCIII copia del documento que acredite la representación. Para ello con un margen de 24 horas deberá comprobar en la pestaña "Mensajes" si su solicitud está gestionada para poder seguir con el proceso. Inicio

### 16. ¿Cómo rellenar los datos del investigador principal?

En caso de haber participado en alguna actuación del FIS/AES anteriormente, se tendrá que rellenar en el apartado datos de Candidato/Investigador el campo "Documento" con el Documento Identificativo que corresponda. Una vez introducido, se clicará en "alta", "modificar" o fuera de cualquier campo, para que automáticamente aparezca la ficha del investigador/a. En ella, se tendrá que revisar que todo está correcto y si procede, realizar las modificaciones pertinentes. En esta ficha, se deberá incluir una versión actualizada del **Curriculum Vitae Abreviado** (CVA) cumplimentando el modelo normalizado de la <u>FECYT</u>. A continuación se pulsará "**Guardar**" para que queden registrados los cambios realizados.

En caso de ser la primera vez que participa en una actuación del FIS/AES, deberá clicar en el botón **"Alta**" <u>sin</u> haber rellenado el campo documento previamente. En este caso, la ficha aparecerá en blanco y deberá darse de alta completando los diferentes campos, siendo obligatorios los que están en color azul. En esta ficha se adjuntará el **CVA** del IP cumplimentando el modelo normalizado de la <u>FECYT</u>. Adjuntado el documento y completados los datos, se pulsará "**Guardar**" y aparecerá una ventana emergente señalando que la información ha sido guardada correctamente y se acepta, quedando el IP dado de alta.

Una vez guardado y para finalizar los datos de Candidato/Investigador, se completarán los restantes campos que quedan por rellenar del apartado y, una vez rellenados, se deberá volver a pulsar "**Guardar**", para que toda la información cumplimentada en la ficha del investigador/a quede registrada.

### <u>Inicio</u>

#### 17. ¿Cómo rellenar los datos de los miembros del equipo?

En la pestaña "Equipo" se incluye a todos los miembros que forman el equipo de investigación (colaboradores).

El procedimiento a seguir con cada uno de los participantes del equipo será el mismo que el mencionado en la pregunta anterior para la ficha del Candidato/investigador (IP).

En el caso de haber participado en una actuación FIS/AES anteriormente, se tendrá que rellenar el campo "Documento" con el Documento Identificativo que corresponda para que aparezca la ficha del investigador/a y en ella se tendrá que revisar que los datos están correctos y si procede, realizar las modificaciones pertinentes. En caso de ser la primera vez que participa en una actuación FIS/AES, deberá pulsar el botón "**Alta**" para que aparezca la ficha en blanco y así pueda rellenar los datos, siendo obligatorios los de color azul. En ambos casos se adjuntará el **CVA** del investigador cumplimentando el modelo normalizado de la <u>FECYT</u>.

Una vez cumplimentados los datos de la ficha e incluido el CVA en la misma, se pulsará el botón "**guardar**" para que toda la información quede registrada. Tras esto, se rellenarán los restantes campos de esta pestaña "equipo" para completar la información que falta del miembro, quedando vinculados los datos de la ficha con la solicitud de ayuda que se desea presentar.

**IMPORTANTE**: completados todos estos campos, se deberá pulsar el botón "**guardar**", para que el miembro del equipo sea incorporado correctamente a la solicitud, en el caso de que no pulse dicho botón, el investigador no será incorporado. Esta acción se deberá realizar con cada investigador que se desee ingresar.

Una vez pulsado el botón "guardar", los miembros del equipo habrán sido incorporados correctamente a la solicitud, por lo que deberán aparecer relacionados en el apartado <u>Miembros</u> <u>del Equipo Asociado a la Solicitud</u>, y esto ocurrirá si los campos rellenados anteriormente están cumplimentados, y en la columna CV aparece adjuntado el archivo PDF correspondiente al currículum. **Inicio** 

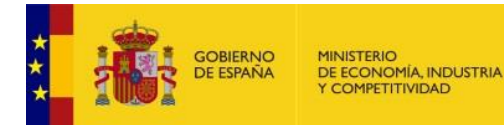

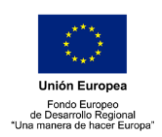

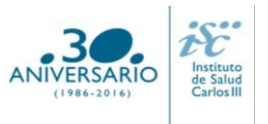

### 18. ¿Cómo se modifican los datos del investigador principal y de los miembros del equipo ya existentes?

En la pestaña "Datos generales", en el bloque Datos de candidato/investigador si pulsa sobre el botón **Modificar**, podrá cambiar directamente alguno de los datos que aparecen en la ficha del investigador. Se deberá incluir una versión actualizada del CVA. Es conveniente que se revisen los datos de contacto, teléfono y correo electrónico, ya que pueden estar obsoletos. A continuación se pulsa **Guardar** para que queden registrados los cambios realizados.

Si desea actualizar datos como el DNI, apellidos o nombre, esta modificación requiere validación por parte del ISCIII en un plazo aproximado de 24 horas. La petición y la contestación a la petición deben revisarla en la pestaña "Mensajes".

Las modificaciones en los datos de los miembros del equipo, se realizan desde la pestaña "Equipo" siguiendo el procedimiento anterior. Inicio

19. Si un investigador principal pierde la vinculación laboral con el centro con el que presentó la solicitud, ¿puede continuar con el proyecto?

La pérdida de la vinculación laboral del IP **antes de la resolución de concesión** determinará su baja en el proyecto, no siendo posible su sustitución, lo que conllevará la no valoración del proyecto y la desestimación de la solicitud.

La pérdida de la vinculación del investigador principal con **posterioridad a la notificación de la resolución de concesión**, implicará que el centro beneficiario deberá proceder a solicitar un cambio de investigador principal o de centro.

No se podrán realizar o solicitar cambios de investigador principal antes de la resolución de concesión. Inicio

### 20. Si un investigador colaborador pierde su vinculación con el centro antes de la concesión, ¿qué pasaría?

La pérdida de la vinculación exigida antes de la resolución de concesión supondrá la baja del investigador colaborador en el equipo del proyecto. El colaborador se excluye de la solicitud pero el proyecto continúa su trámite. No se podrán realizar o solicitar cambios de colaboradores antes de la resolución de concesión.

<u>Inicio</u>

### 21. ¿Se puede incluir un investigador colaborador vinculado a un centro distinto del centro beneficiario de la ayuda?

Podrán formar parte del equipo investigador, colaboradores que pertenezcan a entidades distintas a aquella a la que esté vinculado el IP, siempre que dichas entidades cumplan con los requisitos establecidos en el Art. 4 de la Orden de bases reguladoras para tener la condición de beneficiario. (Orden ECC/1051/2013 de 7 de junio, BOE nº 139). **Inicio** 

### 22. ¿Se pueden incluir "Gastos de personal" en esta modalidad?

**No.** Las ayudas a los proyectos de desarrollo tecnológico en salud no incluyen financiación para gastos de personal.

<u>Inicio</u>

### 23. ¿Hay que incluir los costes indirectos en el presupuesto?

En la solicitud se indicará únicamente el importe de la subvención solicitada, por conceptos y años, sin incluir el porcentaje de costes indirectos. Al generar la solicitud, la aplicación lo añadirá

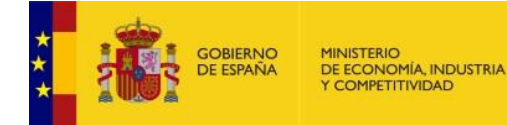

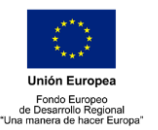

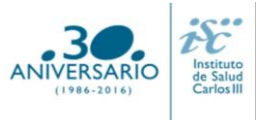

automáticamente y se podrá visualizar en el apartado de presupuesto de la misma. La memoria del proyecto también incluirá automáticamente los costes indirectos.

Es importante indicar que al introducir los importes en la aplicación, **no** deberán utilizarse separadores de miles (ni puntos, ni comas), para no dar lugar a posibles errores ya que el programa está diseñado para separarlos automáticamente. **Inicio** 

### 24. ¿Dónde se publica el procedimiento y el resultado de la convocatoria?

Todas las notificaciones/comunicaciones relacionadas con el procedimiento serán realizadas a través de su publicación en el <u>tablón de anuncios</u> de la sede electrónica del ISCIII: <u>https://sede.isciii.gob.es/</u>

<u>Inicio</u>

### 25. ¿Con qué sistema operativo y navegadores es recomendable trabajar para firmar la solicitud de manera electrónica?

Se recomienda el uso del sistema operativo Windows<sup>®</sup> y de navegadores compatibles con Java como Internet Explorer<sup>®</sup> y Firefox<sup>®</sup>. También funcionará con otros navegadores tipo Google Chrome<sup>®</sup> pero se tendrá que instalar la aplicación "Autofirma" que se puede encontrar en la dirección en la dirección: <u>http://firmaelectronica.gob.es/Home/Descargas.html</u> **Inicio** 

### 26. ¿Qué "Fecha fin de contrato" indico en la aplicación?

Si se tiene conocimiento de la fecha exacta de finalización del contrato, se indica.

La finalidad de este campo es comprobar que se cumple con los requisitos de vinculación que exige la convocatoria en relación al período de contratación, debiendo estar vigente como mínimo hasta que se resuelva la convocatoria.

Si su contrato es indefinido o de carácter fijo recomendamos indique como fecha fin el 01-01-2018, lo que servirá únicamente para verificar que se cumple con el requisito mencionado en el párrafo anterior. Inicio

### 27. ¿Qué inconvenientes tienen los CVA creados desde una aplicación diferente a la de la FECYT?

Es posible que los datos profesionales del CVA (referentes a la Situación profesional actual tipo: entidad empleadora, categoría profesional, fecha de inicio y modalidad de contrato), no sean coincidentes con los datos aportados en la aplicación informática de solicitudes, por este motivo rogamos se asegure de adjuntar el CVA sin dichas discrepancias. **Inicio** 

# En cualquier momento del proceso se podrá requerir por parte del órgano instructor el documento oportuno que certifique cualquier circunstancia, firmado por el representante legal del centro solicitante.

Aunque no es obligatorio, usualmente y para que los interesados tengan conocimiento de ello, cuando se publica algún listado/resolución, el órgano instructor envía un email a los interesados, informándoles que se ha hecho una publicación en la sede del ISCIII para que la consulten. Para que puedan recibirlos es importante que los datos de contacto incluidos en la aplicación sean correctos.

<sup>(1)</sup> Se entiende por vinculación estatutaria, únicamente, la prevista en la Ley 55/2003, de 16 de diciembre, y las normas autonómicas que la desarrollen.